### Guida operativa PagoPA

Di seguito viene illustrata la funzione IOL per utilizzare PagoPA.

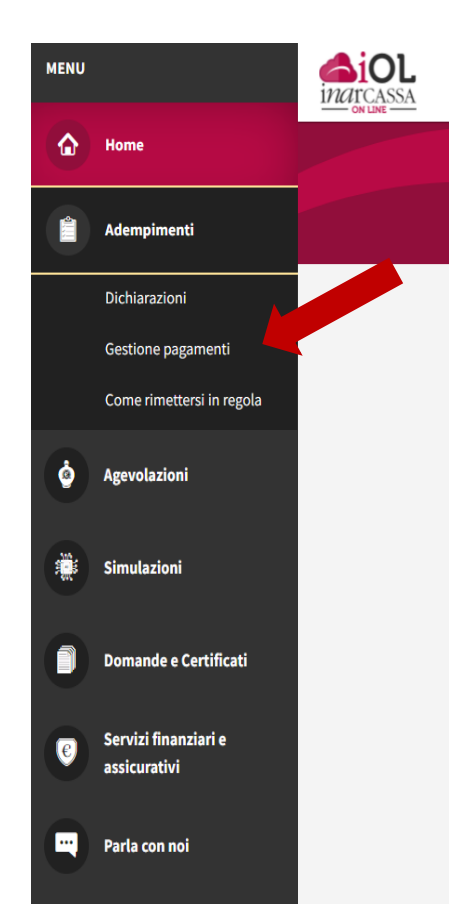

Gli avvisi di pagamento PagoPA saranno disponibili in Inarcassa On Line scegliendo la voce "*Gestione Pagamenti*" dal menu principale *Adempimenti*.

Si ricordo che i **MAV già emessi e presenti su IOL** potranno essere utilizzati anche **successivamente al 10/01/2022**.

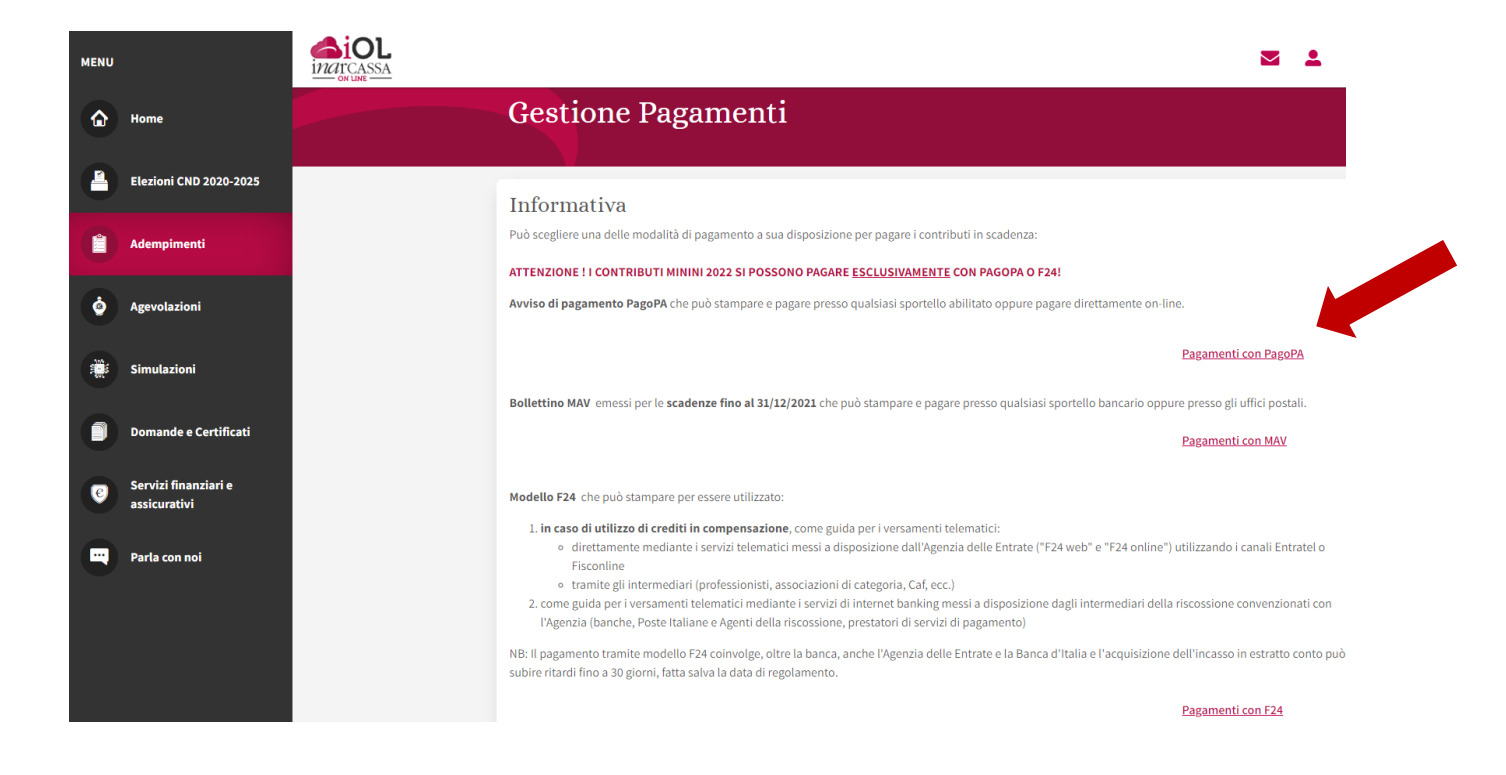

Si apre una finestra che permette la ricerca con vari criteri degli avvisi di pagamento disponibili:

| indrcassa |                                                                                                    |         | • |
|-----------|----------------------------------------------------------------------------------------------------|---------|---|
|           | Gestione Pagamenti                                                                                                    |         |   |
|           | Pagamenti con PagoPA<br>In questa sezione sono presenti, per l'anno in corso, tutti gli avvisi di pagamento disponibili per l'emissione e il pagamento. |         |   |
|           | © Ricerca avvisi di pagamento<br>Stato Oggetto                                                                                                    |         |   |
|           | Data Scadenza Da Data Scadenza A                                                                                                    | Annulla |   |
|           |                                                                                                    |         |   |

Sono previsti 5 tipologie di STATO (con relativo tooltip esplicativo?):

1. DISPONIBILE

Deve essere generato l'avviso, utilizzando le icone a destra, per poter procedere con il pagamento.

2. IN LAVORAZIONE

La Banca Tesoriere sta generando l'avviso di pagamento.

3. GENERATO

L'avviso è disponibile per il pagamento; può scegliere la modalità utilizzando le icone a destra.

4. PAGAMENTO IN ACQUISIZIONE

Il pagamento risulta effettuato ma non è ancora stato registrato in estratto conto.

5. PAGAMENTO IN ACQUISIZIONE - RT

PagoPA ha emesso la Ricevuta Telematica ma il pagamento non è ancora visibile in estratto conto. Avvenuta la registrazione sarà aggiornato l'Estratto Conto - Contributi.

Sulla stessa pagina è comunque presente l'elenco completo degli avvisi di pagamento con delle icone che permettono di capire lo stato degli avvisi e quali azioni è possibile fare per ciascun avviso presente nell'elenco:

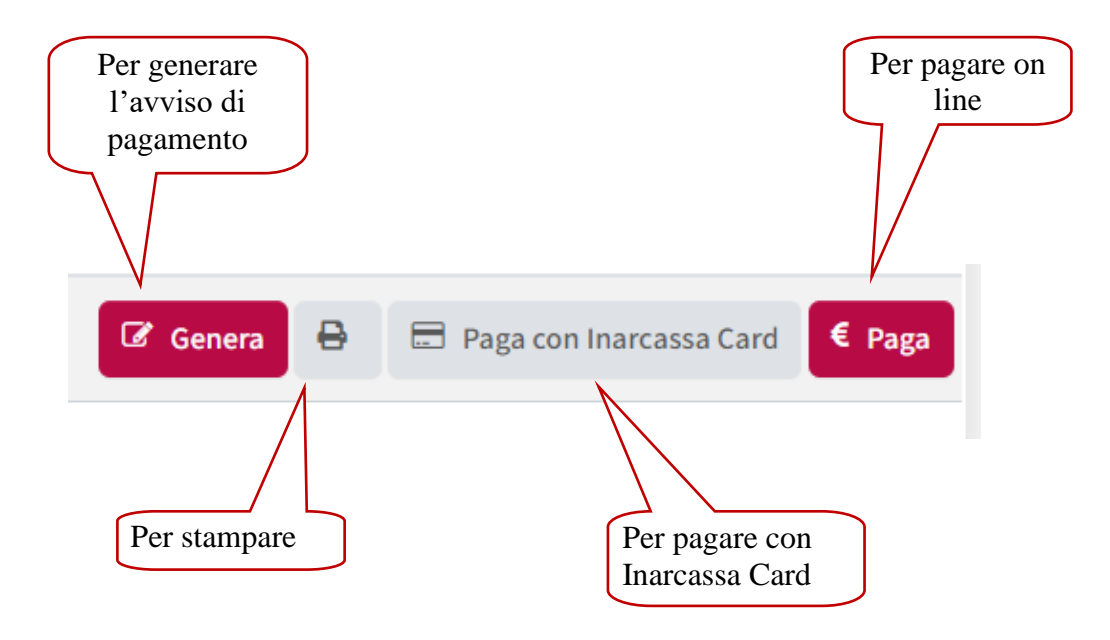

Si specifica che il tasto "Paga con Inarcassa Card" è visibile solo agli associati in possesso di una card attiva.

| т ч п   | •  |          |      |        |
|---------|----|----------|------|--------|
| Lelenco | S1 | presenta | come | seque. |
|         | 01 | presenta | come | begue. |

| Oggetto                                   | Scadenza   | Importo   | Stato                |
|-------------------------------------------|------------|-----------|----------------------|
| RATEAZIONI PIANO 5 RATA 10 RIF.2016       | 31/03/2022 | 613,45€   | DISPONIBILE 💡        |
| RATEAZIONE PIANO 6 RATA RIF.2020          | 30/11/2022 | 515,67€   | DISPONIBILE 😯        |
| RATEAZIONE PIANO 6 RATA 1-2 RIF.2020      | 30/11/2022 | 1.031,34€ | DISPONIBILE 😯        |
| RATEAZIONE PIANO 5 RATA 7-8-9-10 RIF.2016 | 30/11/2022 | 34,85€    | GENERATO 😯           |
| RATEAZIONE PIANO 7 RATA 1-2-3 RIF.2021    | 30/11/2022 | 2.532,49€ | GENERATO 😯           |
| RATEAZIONE PIANO 5 RATA RIF.2016          | 31/12/2022 | 26,77€    | DISPONIBILE ?        |
| RATEAZIONE PIANO 6 RATA RIF.2020          | 31/12/2022 | 515,67€   | DISPONIBILE ? Genera |
| RATEAZIONE PIANO 7 RATA 4-5-6 RIF.2021    | 28/02/2023 | 1.532,51€ | GENERATO 😧           |

Cliccando sull'avviso (colonna "Oggetto") si apre una finestra con il dettaglio nella riga desiderata (appare anche un tooltip):

| RATEAZIONE PIANO 7 RATA | <u>1-2-3 RIF.2021</u>         | 30/11/2022 | 2.532,49€ | GENERATO |
|-------------------------|-------------------------------|------------|-----------|----------|
|                         | Per visualizzare il dettaglio |            |           |          |

Nel dettaglio è presente, oltre al numero dell'avviso, la tipologia contabile (contributo, sanzione), la natura (capitale o interessi) e, se presente, il numero del piano di rateizzazione e la rata di riferimento con l'importo.

| Causale              |                     |                | Importo      |           |
|----------------------|---------------------|----------------|--------------|-----------|
| RATEAZIONE PIANO 7 R | RATA 1-2-3 RIF.2021 |                |              | 2.532,49€ |
| Data Scadenza        | Numero Avviso       | Stato          |              |           |
| 30/11/2022           | 3000000056620120    | GENE           | RATO         |           |
| Anno di riferimento  | Tipologia contabile | Natura Importo | Piano/N.rata | Importo   |
| 2021                 | Integrativo         | CAPITALE       | 7/1          | 117,50    |
| 2021                 | Soggettivo          | CAPITALE       | 7/1          | 393,33    |
| 2021                 | Integrativo         | CAPITALE       | 7/2          | 1.117,50  |
| 2021                 | Soggettivo          | CAPITALE       | 7/2          | 393,33    |
| 2021                 | Integrativo         | CAPITALE       | 7/3          | 117,50    |

Dopo aver scelto di generare un avviso di pagamento per renderlo disponibile al pagamento il sistema conferma l'avvenuta emissione e l'icona sparisce

| indicassa<br>indicassa                                  |                                                                                                    | <b>±</b> |
|---------------------------------------------------------|----------------------------------------------------------------------------------------------------|----------|
|                                                         | Gestione Pagamenti                                                                                                    |          |
| <ul> <li>Avviso di pagamento PagoPA emesso o</li> </ul> | correttamente.                                                                                                    |          |
|                                                         | Pagamenti con PagoPA<br>In questa sezione sono presenti, per l'anno in corso, tutti gli avvisi di pagamento disponibili per l'emissione e il pagamento.<br>Ricerca avvisi di pagamento<br>Stato Oggetto<br>Data Scadenza Da Data Scadenza A<br>Cerca avviso di pagamento Annulla |          |

C'è la possibilità di pagare on line con Inarcassa Card tramite il portale di Banca Popolare di Sondrio:

#### Banca Popolare di Sondrio COS'E' INARCASSACARD nexi inarcassa Banza Popolare InarcassaCard è un'innovativa carta di credito Nexi studiata per gli iscritti Inarcassa frutto di un'iniziativa ))) dell'Ente in collaborazione con la Banca Popolare di Sondrio. Per ottenere la Carta non è necessario essere clienti della Banca Popolare di Sondrio: è sufficiente, infatti, essere titolari di un qualsiasi conto corrente bancario o postale. THRU MM/AA COGNONE NOME La carta è destinata esclusivamente agli iscritti a Inarcassa e può essere richiesta soltanto via internet, accedendo dall'Area Riservata del sito istituzionale dell'Ente al portale della Banca Popolare di Sondrio dedicato ai servizi bancari in convenzione. Cos'è Linee di credito VANTAGGI Opzioni di rimborso Condizioni economiche ACQUISTARE VERSARE **RICHIEDERE UN** Terza linea di credito CONTRIBUTI PRESTITO Consente il pagamento Come richiedere RATEALMENTE Consente di trasformare in presso gli esercizi Trasparenza Permette di versare via convenzionati con Visa e contanti l'importo del Mastercard e il prelievo internet, in modo sicuro e plafond assegnato, con Domande frequenti contanti presso tutti gli accredito della somma senza spese, i contributi Servizio assistenza clienti sportelli automatici ATM previdenziali. richiesta direttamente sul convenzionati con Visa e proprio conto corrente. Mastercard in Italia e all'estero. IN PIÙ Non è necessario essere clienti della Banca Popolare di La carta è gratuita! Il canone annuale è azzerato per Sondrio! E' sufficiente essere titolari di qualsiasi conto corrente sempre. bancario o postale. CONTATTI

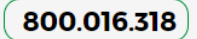

inarcassa.card@popso.it

Per avere maggiori informazioni su PagoPA (canali di pagamento disponibili, elenco dei Prestatori Servizi di Pagamenti) e contattare l'assistenza in caso di problemi si rimanda al sito Home – pagoPA.

La stampa dell'avviso di pagamento PagoPA può essere utile per permettere il pagamento presso gli sportelli bancari, gli sportelli ATM o i punti vendita SISAL, Lottomatica e Banca 5:

| ENTE CREDITORE       Cod. Fiscale       01386039488       DESTINATARIO AVVISO       Cod. Fiscale       RESSRN488R20H501V         ENTE DI PROVA PAGOPA       ROSSI SARINO         piazza garibaldi 16       VIA SALARIA 229         23100 SONDRIO (SO)       00146 ROMA (RM)         QUANTO E QUANDO PAGARE       DOVE PAGARE? Lista dei canali di pagamento su www.pagopa.gov.it         2.0000,000       Euro entro il 31/08/2021       PAGA SUL STIO O CON LE APP         Climpoto è aggionato automaticamente del sistema e potrebbe       Banca, in Ricevitoria, di Tabaccaio, al Bancanati di supagamento.         Subre variazioni pi reventuali signavi, note di credito, indernità di more, sanzioni o interessi, ecc. Un operatore, il sito o Tapo the useral ti potrebebero quindi chiedere una dira diversa da quella quinidicata.       PAGA SUL STIO O CON LE APP         Ottari pagare con acutoriati, al Supermentato.       Dover Pacarato e gi sito a Tapo che useral ti potrebbero quindi chiedere una dira diversa da quella quinidicata.       Pada SUL STIO O CON LE APP         Contra IBUTI DA DICH.       ONLINE 2020       Dottari pagare in contanti, con carte o conto corrente.         Contra Diversa da quella quinidicata.       Bancani, in Ricevitoria, dal Tabaccaio, al Bancanio, in Ricevitoria, dal Tabaccaio, al Bancanio, in Ricevitoria, dal Tabaccaio, al Bancanio, in Ricevitoria, dal Tabaccaio, al Bancanio, el Ganza e degi sitti canadi di pagamento.       Qui accanto trovi il codes QR e gi Bancanio e gi sitti contanti, con carte o conto corrente.       Qui accanto trovi il codes                                                                                                    |                                                                                                    |                                                                                                    | I                                                                                                    |                                                         | SO DI PAGAMENTO                |
|----------------------------------------------------------------------------------------------------|----------------------------------------------------------------------------------------------------|----------------------------------------------------------------------------------------------------|----------------------------------------------------------------------------------------------------|---------------------------------------------------------|--------------------------------|
| ENTE CREDITORE       Cod. Fiscale       01366030488       DESTINATARIO AVVISO       Cod. Fiscale       RSSSRN48R20H501V         ENTE DI PROVA PAGOPA       ROSSI SARINO         piazza garibaldi 16       VIA SALARIA 229         23100 SONDRIO (SO)       O0146 ROMA (RM)         QUANTO E QUANDO PAGARE       DOVE PAGARE? Lista dei canali di pagamento su www.pagopa.gov.t         2.0000, 00       Euro entro il 31/08/2021       PAGA SUL STO O CON LE APP<br>della tua Banca on degli altri canali di pagamento.<br>Potrai pagare con corrente. (EllL)         L'importo è aggiornato automaticamente dal sistema e potrebbe<br>subre variazioni per evertiuali systema e otrebbe<br>subre variazioni per evertiuali systema e otrebbe<br>subre variazioni per evertiuali systema e otrebbe<br>subre variazioni per evertiuali systema da quella qui indicata.       PAGA SUL TERRITORIO<br>in Banca, in Ricevitoria, dal Tabaccaio,<br>al Bancomat, al Supermerato.<br>Potrai pagare in contanti, con carte o conto corrente.       Image: Contanti, con carte o conto corrente.         CONTRIBUTI DA DICH.       ONLINE 2020         BANCHE ALTRI CANALI       entro il 31/08/2021         Qui accanto trovi il codere QR<br>por pagare attraverso il circuito<br>pagare attraverso il circuito<br>p                                                                                                    |                                                                                                    |                                                                                                    |                                                                                                    |                                                         |                                |
| ENTE DI PROVA PAGOPA       ROSSI SARINO         piazza garibaldi 16       VIA SALARIA 229         23100 SONDRIO (SO)       00146 ROMA (RM)         QUANTO E QUANDO PAGARE       DOVE PAGARE? Lista dei canali di pagamento su www.pagopa.gov.lt         2.9000, 90       ELIFO entro il 31/08/2021       PAGA SUI STO O CON LE APP         Climptoto è aggiornato automaticamente dal sistema e potrebles       della tua Banca o degli altri canali di pagamento.         Subire variazioni per eventuali sgravi, note di credito, indennità di mora, sanzioni o interessi, ec. Un operatore, il sito o l'apo che userai       PAGA SUI TERNITORIO         Ibanca, ni Ricevitoria, dal Tabaccaio, al Bancomat, al Supermercato.       Potrai pagare ino contanti, con carte o conto corrente.         VITURIBUTI DA DICH.       ONLINE 2020         BANCHE ALTRI CANALI       entro il 31/08/2021         Qui accanto trovi il codice OR ej informati adi pagamento.       Disco contanti, con carte o conto corrente.         Qui accanto trovi il codice OR ej per pagare attraverso il corrente.       PAGA SUI TERNITORIO         Qui accanto trovi il codice OR ej per pagare attraverso il corrento controletti contico Controletti contanti con carte o conto corrente.       PAGA SUI TERNITORIO         Qui accanto trovi il codice OR ej per pagare attraverso il corrento controletti contico QP ej per pagare attraverso il codice interbancani con Controletti contico Controletti contanti concate o conto corrente.       2.0000,00         Qui accanto trov                                                                                                    | ENTE CREDITORE Cod. Fiscale 01386030488                                                                                                    | ſ                                                                                                    | DESTINATARIO AVVISO                                                                                                    | Cod. Fiscale                                            | RSSSRN48R20H501V               |
| piazza garibaldi 16<br>23100 SONDRIO (SO)<br>QUANTO E QUANDO PAGARE<br>2.0000,000 EUIrO entro il 31/08/2021<br>L'importo è aggionato automaticamente dal sistema e potrebbe<br>subire variazioni per eventuali gravi, not e di credito, indennità di<br>mora, sanzioni o interessi, ecc. Un operatore, il sito o l'app che useral<br>ti potrebbero quindi chiedere una offra diversa da quella qui indicata.<br>PAGA SUL SITO O CON LE APP<br>della tua Banca o dogli altri canali di pagamento.<br>PAGA SUL SITO O CON LE APP<br>della tua Banca o dogli altri canali di pagamento.<br>PAGA SUL TERRITORIO<br>in Banca, in Ricevitoria, dal Tabaccaio,<br>al Bancomat, al Supermercato.<br>POTA I pagare în contanti, con carte o conto corrente.<br>CONTRIBUTI DA DICH. ONLINE 2020<br>BANCHE ALTRI CANALI<br>Qui accanto trovi il codice QR e<br>l'ocdice interbancario CBILL<br>per pagare attraverso il circulo<br>paramento abilitat.<br>Destinatario ROSSI SARINO EURO 2.000,00<br>EURO 2.000,00<br>EURO 2 | ENTE DI PROVA PAGOPA                                                                                                    | F                                                                                                    | ROSSI SARINO                                                                                                    |                                                         |                                |
| pict22d gainbalti 10       OUNDACKING 22D         23100 SONDRIO (SO)       00146 ROMA (RM)         QUANTO E QUANDO PAGARE       DOVE PAGARE? Lista dei canali di pagamento su www.pagopa.gov.lt         2.0000,000       Euro entro II       31/08/2021         PAGA SUL SITO O CON LE APP<br>della tua Banca o degli altri canali di pagamento.<br>Potrai pagare con<br>carte, conto corrente, CBILL       Importo è aggiornato automaticamente dal sistema e potrebbe<br>subire variazioni per eventuali sgravi, note di credito, indennità di<br>mora, sanzioni o interessi, ecc. Un operatore, il sito o l'app che userai<br>ti potrebbero quindi chiedere una cifra diversa da quella qui indicata.       PAGA SUL TERNITORIO<br>in Banca, in Ricevitoria, dal Tabaccaio,<br>al Bancomat, al Supermercato.<br>Potrai pagare in contanti, con carte o conto corrente.       Image: Contro Control Control Control Control Corrente.         Qui accanto trovi il codice QR e<br>il codice interbancario CBILL<br>pargamento abilitati.       Destinatario       ROSSI SARINO<br>Ente Creditore ENTE DI PROVA PAGOPA<br>Oggetto del pagamento       Euro       2.000, 00         Qui accanto trovi il codice QR e<br>il codice interbancario CBILL<br>pagamento abilitati.       Destinatario       ROSSI SARINO<br>Ente Creditore ENTE DI PROVA PAGOPA<br>Oggetto del pagamento       Euro       2.000, 00         Codire ENILL       12345       0019 0000 0052 4053 38       01386030488                                                                                                    | niazza garihaldi 16                                                                                                    | Ĭ                                                                                                    | 10 SALARIA 229                                                                                                    |                                                         |                                |
| QUANTO E QUANDO PAGARE       DOVE PAGARE? Lista dei canali di pagamento su www.pagopa.gov.lt         2.0000,000       Euro entro il 31/08/2021       PAGA SUL STTO O CON LE APP<br>della tua Banca o degli altri canali di pagamento.<br>Potrai pagare con<br>carte, conto corrente, CBILL.         L'importo è aggiornato automaticamente dal sistema e potrebbe<br>subire variazioni per eventuali sgravi, note di credito, indennità di<br>mora, sanzioni o interessi, ecc. Un operatore, il sito o l'app che userai<br>ti potrebbero quindi chiedere una offra diversa da quella qui indicata.       PAGA SUL TERRITORIO<br>in Banca, in Ricevitoria, dal Tabaccaio,<br>al Bancomat, al Supermercato.<br>Potrai pagare in contanti, con carte o conto corrente.       Image: Conto corrente.         CONTRIBUTI DA DICH.       ONLINE 2020         BANCHE ALTRI CANALI       entro il 31/08/2021         Qui accanto trovi il codice QR e<br>il codice interbancario CBILL<br>per pagare altri canali di<br>pagamento abilitati.       Destinatario<br>ROSSI SARINO<br>Euro<br>2.0000, 00       Euro<br>2.0000, 00         Qui accanto trovi il codice QR e<br>il codice interbancario CBILL<br>per pagare altri canali di<br>pagamento abilitati.       Destinatario<br>Contre ENTE DI PROVA PAGOPA<br>Oggetto del pagamento<br>CONTRIBUTI DA DICH. ONLINE 2020                                                                                                    |                                                                                                    |                                                                                                    | 01/6 DOMA (DM)                                                                                                    |                                                         |                                |
| QUANTO E QUANDO PAGARE       DOVE PAGARE? Lista dei canali di pagamento su www.pagopa.gov.it         2.0000,000       Euro entro il 31/08/2021       PAGA SUL STO O CON LE APP<br>della tua Banca o degli altri canali di pagamento.<br>Potrai pagare con<br>carte, conto corrente, CBILL.       Importo è aggiornato automaticamente dal sistema e potrebbe<br>subire variazioni per eventuali sgravi, note di credito, indennità di<br>nona, sanzioni o interessi, ecc. Un operatore, il sito o l'app che userai<br>ti potrebbero quindi chiedere una difa diversa da quella qui indicata.       PAGA SUL TERRITORIO<br>in Banco, in Ricevitoria, dal Tabaccaio,<br>al Bancomat, al Supermercato.<br>Potrai pagare in contanti, con carte o conto corrente.       Importo è<br>Contrai pagare in contanti, con carte o conto corrente.         2000000000000000000000000000000000000                                                                                                    |                                                                                                    |                                                                                                    |                                                                                                    |                                                         |                                |
| 2.0000,000       Euro entro il 31/08/2021       PAGA SUL STO O CON LE APP         della tua Banca o degli altri canali di pagamento.<br>Potraj pagare con<br>carte, conto corrente, CBILL.       Importo è aggiornato automaticamente dal sistema e potrebbe<br>subire variazioni per eventuali sgravi, note di credito, indennità di<br>mora, sanzioni o interessi, ecc. Un operatore, il sito o l'app che userai<br>ti potrebbero quindi chiedere una cifra diversa da quella qui indicata.       PAGA SUL TERRITORIO<br>in Banca, in Ricevitoria, dal Tabaccaio,<br>al Bancomat, al Supermercato.<br>Potrai pagare in contanti, con carte o conto corrente.       Importo è<br>exercise e conto corrente.         CONTRIBUTI DA DICH.       ONLINE 2020         BANCHE ALTRI CANALI       entro il       31/08/2021         Qui accanto trovi il codice QR e<br>ja cidice interbancanio e gli altri canali di<br>pagare on contributi da di pagamento abilitati.       Destinatario       ROSSI SARINO<br>ENTE DI PROVA PAGOPA<br>Contributi Da Dich. ONLINE 2020       Euro       2.000,00                                                                                                    | QUANTO E QUANDO PAGARE                                                                                                    | C.                                                                                                    | OVE PAGARE? Lista dei ca                                                                                                    | nali di pagament                                        | o su <b>www.pagopa.gov.it</b>  |
| 2.0000,000       Euro       entro il 31/08/2021       PAGA SUL SITO O CON LE APP         della tua Banca o degli altri canali di pagamento.<br>Potraj pagare con<br>carte, conto corrente, CBILL.       Importo è aggiornato automaticamente dal sistema e potrebbe<br>subire variazioni per eventuali sgravi, note di credito, indennità di<br>mora, sanzioni o interessi, ecc. Un operatore, il sito o l'app che userai<br>ti potrebbero quindi chiedere una cifra diversa da quella qui indicata.       PAGA SUL TERRITORIO<br>in Banca, in Ricevitoria, dal Tabaccaio,<br>al Bancomat, al Supermercato.<br>Potrai pagare in contanti, con carte o conto corrente.       Importo è aggiornato contro corrente.         BANCHE ALTRI CANALI       entro il       31/08/2021         Qui accanto trovi il codice QR e<br>ja codice interbancario CBIL<br>per pagare attraverso il circuito<br>bancano e gli altri canali di<br>pagamento abilitati.       Destinatario       ROSSI SARINO       Euro       2.000,00         Qui accanto trovi il codice QR e<br>ja codice interbancario CBIL<br>per pagare attraverso il circuito<br>bancano e gli altri canali di<br>pagamento abilitati.       Destinatario       ROSSI SARINO       Euro       2.000,00         Codice CBILL<br>per pagare attraverso il circuito<br>bancano e gli altri canali di<br>pagamento abilitati.       Codice CBILL<br>Codice CIRIE DI PROVA PAGOPA       Euro       2.000,00         Codice CBILL<br>per pagare attraverso il circuito<br>bancano e gli altri canali di<br>pagamento abilitati.       Codice CBILL<br>Codice CIRIE Codice Avviso       Cod. Fiscale Ente Creditore         Codice CBI                                                                                                    |                                                                                                    |                                                                                                    |                                                                                                    |                                                         |                                |
| della tua Banca o degli altri canali di pagamento.<br>Potrai pagare con<br>carte, conto corrente, CBILL.       Image: Constant of the constant of the consta                                                                                                    | 2.000.00 Euro entro il 31/08/20                                                                                                    | 21 5                                                                                                  | AGA SUL SITO O CON LE APP                                                                                                    |                                                         |                                |
| L'importo è aggiornato automaticamente dal sistema e potrebbe<br>subire variazioni per eventuali sgravi, note di credito, indennità di<br>mora, sanzioni o interessi, ecc. Un operatore, il sito o l'app che userai<br>ti potrebbero quindi chiedere una cifra diversa da quella qui indicata.<br>CONTRIBUTI DA DICH. ONLINE 2020<br>BANCHE ALTRI CANALI<br>Qui accanto trovi il codice QR e<br>il codice interbancario CBILL<br>per pagare attraverso il circuito<br>bancario e gi altri canali di<br>pagamento abilitati.<br>Destinatario<br>agamento abilitati.<br>PAGA SUL TERRITORIO<br>in Banca, in Ricevitoria, dal Tabaccaio,<br>al Bancomat, al Supermercato.<br>Potrai pagare in contanti, con carte o conto corrente.<br>CONTRIBUTI DA DICH. ONLINE 2020<br>Destinatario<br>ROSSI SARINO<br>Euro<br>2.000,00<br>Ente Creditore<br>12345<br>0010 0000 052 4053 38<br>01386030488                                                                                                    |                                                                                                    |                                                                                                    |                                                                                                    | II di anananta                                          |                                |
| subire variazioni per eventuali sgravi, note di credito, indennità di mora, sanzioni o interessi, ecc. Un operatore, il sito o l'app che userai ti potrebbero quindi chiedere una cifra diversa da quella qui indicata. Potrai pagare in contanti, con carte o conto corrente.<br>CONTRIBUTI DA DICH. ONLINE 2020 BANCHE ALTRI CANALI entro il 31/08/2021 Qui accanto trovi il codice QR e il codice interbancario CBILL per pagare attraverso il circuito bancario e gli altri canali di pagamento abilitati. Destinatario ROSSI SARINO EUro 2.000,00 Ente Creditore ENTE DI PROVA PAGOPA Oggetto del pagamento CONTRIBUTI DA DICH. ONLINE 2020 Codice CBILL Codice Avviso CONTRIBUTI DA DICH. ONLINE 2020                                                                                                    |                                                                                                    | d<br>P<br>c                                                                                           | ella tua Banca o degli altri cana<br>lotrai pagare con<br>arte, conto corrente, CBILL.                                                                                                    | iii di pagamento.                                       |                                |
| Initial, salization of interess, etc. bit operatore, it sub of app the destail to potral pagare in contanti, con carte o conto corrente.       al Bancomat, al Supermercato.         Potral pagare in contanti, con carte o conto corrente.       Potral pagare in contanti, con carte o conto corrente.         CONTRIBUTI DA DICH. ONLINE 2020       entro il       31/08/2021         Qui accanto trovi il codice QR e il codice interbancario CBILL per pagare attraverso il circuito bancario e gli altri canali di pagamento abilitati.       Destinatario       ROSSI SARINO       Euro       2.000,00         Enter Creditore       ENTRIBUTI DA DICH. ONLINE 2020         Codice CBILL       Codice Avviso       Cod. Fiscale Ente Creditore         Codice CBILL       Codice Avviso       Cod. Fiscale Ente Creditore         Codice CBILL       Codice Avviso       Cod. Fiscale Ente Creditore         Codice CBILL       0010 0000 0052 4053 38       01386030488                                                                                                    | L'importo è aggiornato automaticamente dal sistema e potrebbe                                                                                                    | d<br>F<br>C                                                                                           | ella tua Banca o degli altri cana<br>otrai pagare con<br>arte, conto corrente, CBILL.<br>PAGA SUL TERRITORIO                                                                                                    | ii oi pagamento.                                        |                                |
| CONTRIBUTI DA DICH. ONLINE 2020          BANCHE ALTRI CANALI       entro il       31/08/2021         Qui accanto trovi il codice QR e il codice interbancario CBILL per pagare attraverso il circuito bancario e gli altri canali di pagamento abilitati.       Destinatario       ROSSI SARINO       Euro       2.000,00         Ente Creditore       ENTE DI PROVA PAGOPA       Oggetto del pagamento       CONTRIBUTI DA DICH. ONLINE 2020       Codice CBILL       Codice CBILL       Codice Avviso       Cod. Fiscale Ente Creditore                                                                                                    | L'importo è aggiornato automaticamente dal sistema e potrebbe<br>subire variazioni per eventuali sgravi, note di credito, indennità di                                                                                                    | d<br>F<br>c<br>i<br>i<br>i                                                                            | ella tua Banca o degli altri cana<br>lotrai pagare con<br>arte, conto corrente, CBILL.<br>PAGA SUL TERRITORIO<br>n Banca, in Ricevitoria, dal Taba                                                                                                    | ccaio,                                                  |                                |
| BANCHE ALTRI CANALI       entro il       31/08/2021         Qui accanto trovi il codice QR e il codice interbancario CBILL per pagare attraverso il circuito bancario e gli altri canali di pagamento abilitati.       Destinatario       ROSSI SARINO       Euro       2.000,00         Ente Creditore ENTE DI PROVA PAGOPA       Oggetto del pagamento       CONTRIBUTI DA DICH. ONLINE 2020       Codice CBILL       Codice CAViso       Cod. Fiscale Ente Creditore         Codice CBILL       Codice CAViso       Cod. Fiscale Ente Creditore       1386030488                                                                                                    | L'importo è aggiornato automaticamente dal sistema e potrebbe<br>subire variazioni per eventuali sgravi, note di credito, indennità di<br>mora, sanzioni o interessi, ecc. Un operatore, il sito o l'app che userai<br>ti potrebbero quindi chiedere una cifra diversa da quella qui indicata.                                                                                                    | d<br>F<br>C<br>I<br>I<br>I<br>I<br>I<br>I<br>I<br>I<br>I<br>I<br>I<br>I<br>I<br>I<br>I<br>I<br>I<br>I | ella tua Banca o degli altri cana<br>totrai pagare con<br>arte, conto corrente, CBILL.<br>PAGA SUL TERRITORIO<br>n Banca, in Ricevitoria, dal Taba<br>I Bancomat, al Supermercato.<br>totrai pagare in contanti, con ca                                                                                                    | ccaio,<br>rte o conto corre                             | nte.                           |
| Qui accanto trovi il codice QR e<br>il codice interbancario CBILL<br>per pagare attraverso il circuito<br>bancario e gli altri canali di<br>pagamento abilitati. Destinatario ROSSI SARINO EUro 2.000,00<br>Ente Creditore ENTE DI PROVA PAGOPA<br>Oggetto del pagamento CONTRIBUTI DA DICH. ONLINE 2020<br>Codice CBILL Codice Avviso Cod. Fiscale Ente Creditore<br>12345 0010 0000 052 4053 38 01386030488                                                                                                    | L'importo è aggiornato automaticamente dal sistema e potrebbe<br>subire variazioni per eventuali sgravi, note di credito, indennità di<br>mora, sanzioni o interessi, ecc. Un operatore, il sito o l'app che userai<br>ti potrebbero quindi chiedere una cifra diversa da quella qui indicata.<br>CONTRIBL                                                                                                    | d<br>F<br>i<br>i<br>i<br>a<br>p<br>UTI DA DICH. (                                                     | ella tua Banca o degli altri cana<br>lotrai pagare con<br>Arte, conto corrente, CBILL.<br>PAGA SUL TERRITORIO<br>In Banca, in Ricevitoria, dal Taba<br>I Bancomat, al Supermercato.<br>lotrai pagare in contanti, con ca<br>INLINE 2020                                                                                        | ni oi pagamento.<br>ccaio,<br>rte o conto corre         | nte.                           |
| Und actantic unit concerning to actantic or pagamento abilitati.       Destinatario ROSS SARNO EURO 2.000,000         Destinatario ROSS SARNO ENTE DI PROVA PAGOPA         Oggetto del pagamento abilitati.         Codice CBILL       Codice Avviso         Codice CBILL       Codice Avviso         Codice CBILL       Codice CBILL         Codice CBILL       Codice CBILL                                                                                                    | L'importo è aggiornato automaticamente dal sistema e potrebbe<br>subire variazioni per eventuali sgravi, note di credito, indennità di<br>mora, sanzioni o interessi, ecc. Un operatore, il sito o l'app che userai<br>ti potrebbero quindi chiedere una cifra diversa da quella qui indicata.<br>CONTRIBL<br>BANCHE ALTRI CANALI                                                                                                    | d<br>F<br>i<br>i<br>a<br>P<br>UTI DA DICH. (                                                          | ella tua Banca o degli altri cana<br>lotrai pagare con<br>arte, conto corrente, CBILL.<br>PAGA SUL TERRITORIO<br>n Banca, in Ricevitoria, dal Taba<br>I Bancomat, al Supermercato.<br>lotrai pagare in contanti, con ca<br>INLINE 2020                                                                                         | nte o conto corres<br>ntro il                           | nte. 21/08/2021                |
| pagare activers on circuito         bancario e gli altri canali di<br>pagamento abilitati.         Oggetto del pagamento         Codice CBILL       Codice Avviso         Codice CBILL       Codice Avviso         12345       0010       0000       0052       4053       38       01386030488                                                                                                    | L'importo è aggiornato automaticamente dal sistema e potrebbe<br>subire variazioni per eventuali sgravi, note di credito, indennità di<br>mora, sanzioni o interessi, ecc. Un operatore, il sito o l'app che userai<br>ti potrebbero quindi chiedere una cifra diversa da quella qui indicata.<br>CONTRIBL<br>BANCHE ALTRI CANALI                                                                                                    | UTI DA DICH. (                                                                                        | ella tua Banca o degli altri cana<br>lotrai pagare con<br>arte, conto corrente, CBILL.<br>PAGA SUL TERRITORIO<br>n Banca, in Ricevitoria, dal Taba<br>I Bancomat, al Supermercato.<br>lotrai pagare in contanti, con ca<br>INLINE 2020<br>er                                                                                   | ccaio,<br>rte o conto corres<br><b>ntro il</b>          | nte. 2 000 00                  |
| Codice CBILL Codice Avviso Cod. Fiscale Ente Creditore 12345 0010 0000 0052 4053 38 01386030488                                                                                                    | L'importo è aggiornato automaticamente dal sistema e potrebbe<br>subire variazioni per eventuali sgravi, note di credito, indennità di<br>mora, sanzioni o interessi, ecc. Un operatore, il sito o l'app che userai<br>ti potrebbero quindi chiedere una cifra diversa da quella qui indicata.<br>CONTRIBU<br>BANCHE ALTRI CANALI<br>Qui accanto trovi il codice QR e<br>il codice interbancario CBILL<br>por poezo attraverenti loiscuito                                                            | Destinatario<br>Ente Creditore El                                                                     | ella tua Banca o degli altri cana<br>lotrai pagare con<br>AGA SUL TERRITORIO<br>In Banca, in Ricevitoria, dal Taba<br>I Bancomat, al Supermercato.<br>Iotrai pagare in contanti, con ca<br>INLINE 2020<br>El<br>OSSI SARINO<br>INTE DI PROVA PAGOPA                                                                            | ccaio,<br>rte o conto correi<br><b>ntro il</b><br>Euro  | nte.<br>31/08/2021<br>2.000,00 |
|                                                                                                    | L'importo è aggiornato automaticamente dal sistema e potrebbe<br>subire variazioni per eventuali sgravi, note di credito, indennità di<br>mora, sanzioni o interessi, ecc. Un operatore, il sito o l'app che userai<br>ti potrebbero quindi chiedere una cifra diversa da quella qui indicata.<br>CONTRIBL<br>BANCHE ALTRI CANALI<br>Qui accanto trovi il codice QR e<br>il codice interbancario CBILL<br>per pagare attraverso il circuito<br>bancario e gli altri canali di                         | Destinatario R<br>Ente Creditore E<br>Oggetto del paga                                                | ella tua Banca o degli altri cana<br>totrai pagare con<br>arte, conto corrente, CBILL.<br>PAGA SUL TERRITORIO<br>n Banca, in Ricevitoria, dal Taba<br>I Bancomat, al Supermercato.<br>totrai pagare in contanti, con ca<br>INLINE 2020<br>ER<br>OSSI SARINO<br>NTE DI PROVA PAGOPA<br>mento CONTRIBUTI DA DIC                  | nte o conto correl<br>ntro il<br>Euro<br>H. ONLINE 2020 | nte.<br>31/08/2021<br>2.000,00 |
|                                                                                                    | L'importo è aggiornato automaticamente dal sistema e potrebbe<br>subire variazioni per eventuali sgravi, note di credito, indennità di<br>mora, sanzioni o interessi, ecc. Un operatore, il sito o l'app che userai<br>ti potrebbero quindi chiedere una cifra diversa da quella qui indicata.<br>CONTRIBL<br>BANCHE ALTRI CANALI<br>Qui accanto trovi il codice QR e<br>il codice interbancario CBILL<br>per pagare attraverso il circuito<br>bancario e gli altri canali di<br>pagamento abilitati. | Destinatario R<br>Ente Creditore E<br>Oggetto del paga<br>Codice CBILL                                | ella tua Banca o degli altri cana<br>totrai pagare con<br>arte, conto corrente, CBILL.<br>PAGA SUL TERRITORIO<br>n Banca, in Ricevitoria, dal Taba<br>I Bancomat, al Supermercato.<br>totrai pagare in contanti, con ca<br>DNLINE 2020<br>er<br>OSSI SARINO<br>NTE DI PROVA PAGOPA<br>mento CONTRIBUTI DA DIC<br>Codice Avviso | ntro il<br>Euro<br>H. ONLINE 2020                       | nte.                           |

C'è infine la possibilità di pagare on line con l'internet banking, carte di credito, carte di debito, paypal tramite il sito di PagoPA:

| Creditore             |                 | Debitore         |  |
|-----------------------|-----------------|------------------|--|
| 01386030488           |                 | RSSSRN48R20H501V |  |
| ENTE DI PROVA PAGOPA  |                 | ROSSI SARINO     |  |
| piazza garibaldi 16   |                 | VIA SALARIA 229  |  |
| 23100 SONDRIO (SO) IT |                 | 00146 ROMA (RM)  |  |
| Dati Posizione        |                 |                  |  |
| Numero Avviso         | 00100000052405  | 338              |  |
| Importo               | 2000            |                  |  |
| Data Scadenza         | 31/08/2021      |                  |  |
| Causale               | CONTRIBUTI DA D | ICH. ONLINE 2020 |  |
| E-Mail                |                 |                  |  |
| Centre Marre di Degen | onto            |                  |  |
| Scelta Mezzo di Pagam | ento            |                  |  |

A seguito di un pagamento on line (tramite il portale di PagoPA) viene restituito un messaggio relativo all'esito del pagamento che può essere positivo, negativo o incerto:

# Gestione Pagamenti

### Esito Pagamento

Il pagamento è andato a buon fine ed è in corso di acquisizione.

Indietro

### **Gestione** Pagamenti

### Esito Pagamento

La richiesta di pagamento ha avuto esito negativo. E' possibile riprovare ad effettuare l'operazione dalla pagina "Pagamenti con PagoPA".

Indietro

## **Gestione Pagamenti**

#### Esito Pagamento

Siamo spiacenti ma non è ancora pervenuto da PagoPA l'esito relativo al pagamento; si invita ad attendere e riprovare nuovamente l'operazione dalla pagina "Pagamenti con PagoPA" nel caso fosse negativo.

Indietro